Instruction of abstract and registration system

 Firstly, you create your account for the 'Abstract and Registration System for ITC29'.

| ľ                                          | IC29                                                                                                    |  |  |
|--------------------------------------------|----------------------------------------------------------------------------------------------------|--|--|
| The<br>Cer                                 | The 29th International Toki Conference on Plasma and Fusion Research Ceratopia Toki, Toki-city, Gifu, Japan, October 27 - 30, 2020 |  |  |
| Abstract and Registration System for ITC29 |                                                                                                    |  |  |
| Login                                      |                                                                                                    |  |  |
| Email<br>Password                          |                                                                                                    |  |  |
|                                            | Login                                                                                                    |  |  |
| Create new                                 | account Reset password                                                                                                    |  |  |

2) Login your account, then you can access "Edit my abstract".

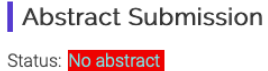

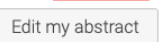

3) You will write Title, Author name, Affiliation, and body of abstract in the input field. Then you will select a category to fit your presentation.

| Abstract Form                                                                                |                                                                                                    |                                                                                                    |  |
|----------------------------------------------------------------------------------------------|----------------------------------------------------------------------------------------------------|----------------------------------------------------------------------------------------------------|--|
| Title                                                                                        | e of Presentation                                                                                                    |                                                                                                    |  |
| Each Word of 'Title of Presentation' IS Capitalized                                          |                                                                                                    |                                                                                                    |  |
| Aut                                                                                          | hor(s) & Affiliation(s)                                                                                                    |                                                                                                    |  |
| <ul> <li>In th</li> <li>Li:</li> <li>In nu</li> <li>Th</li> <li>If bu</li> <li>Af</li> </ul> | put author(s) name in the form of 'Given_name Middle_name SURNAME'. Please put each letter of the surname in up<br>given name.<br>It the affiliations to which the author belongs.<br>put the affiliations to which the author go to the author into the 'Affiliation #' column. For an author having multiple<br>imbers in a comme-separated form.<br>The first author of the abstract, the submitter of the abstract, and the presenter at the conference must be the same pa<br>you need more author (affiliation) rows, click the 'Add author row' ('Add affiliation row'). You may delete an additional<br>ition on the corresponding line.<br>filiation(s) must be unabbreviated.<br>yor(e) | percase, and capitalize the middle name and<br>affiliations, please input the corresponding<br>arson.<br>author (affiliation) row by clicking the 'Delete' |  |
| <u>Autr</u>                                                                                  | Author name                                                                                                    | Affiliation number                                                                                                    |  |
| 1)                                                                                           |                                                                                                    | Delete                                                                                                    |  |
| 2)                                                                                           |                                                                                                    | Delete                                                                                                    |  |
| 3)                                                                                           |                                                                                                    | Delete                                                                                                    |  |
| <u>Affili</u><br>#                                                                           | ation(s)<br>Affiliation name                                                                                                    | Add author row                                                                                                    |  |
| 1)                                                                                           | Affiliation must be unabrriviated.                                                                                                    | Delete                                                                                                    |  |
| 2)                                                                                           |                                                                                                    | Delete                                                                                                    |  |
| 3)                                                                                           |                                                                                                    | Delete                                                                                                    |  |
|                                                                                              |                                                                                                    | Add affiliation row                                                                                                    |  |
| Bod<br>• In<br>• Fo<br>yo<br>TeX                                                             | ly of Abstract<br>put text is regarded as TeX-style expression.<br>order to insert line feed in a PDF file which will be created, please input a blank line.<br>ry our convenience, you may extend the input field of 'body of abstract' by dragging the right-bottom corner of the inp<br>u use.)<br>I input possible.                                                                                                    | put field. (This function depends on the browser                                                                                                    |  |

4) Push the proceed button, you can check your abstract page. The length of abstract is limited one page. Finally, you will push the submit button.